### ETS İle Evrak Alma ve Gönderme İşlemi

Öncelikle internet tarayıcımızdan <u>http://kocaeli.meb.gov.tr/ets</u> sayfasını açıyoruz. Karşımıza aşağıdaki gibi bir ekran gelecek.

| ABIS KOCAELI IL MILLI EĞİTIM MÜDÜRLÜĞÜ                                                                                                    |  |  |  |  |  |
|----------------------------------------------------------------------------------------------------|--|--|--|--|--|
| 1       1       1       1       1       1       1       1       1       1       1       1       1       1       1       1       1       1       1       1       1       1       1       1       1       1       1       1       1       1       1       1       1       1       1       1       1       1       1       1       1       1       1       1       1       1       1       1       1       1       1       1       1       1       1       1       1       1       1       1       1       1       1       1       1       1       1       1       1       1       1       1       1       1       1       1       1       1       1       1       1       1       1       1       1       1       1       1       1       1       1       1       1       1       1       1       1       1       1       1       1       1       1       1       1       1       1       1       1       1       1       1       1       1       1       1       1       1       1 |  |  |  |  |  |
| DOKUMAN YONETIM SISTEMI<br>R © @ A R                                                                                                    |  |  |  |  |  |
| Copyright Adıyaman Mem Ar-Ge 2014                                                                                                    |  |  |  |  |  |
|                                                                                                    |  |  |  |  |  |
|                                                                                                    |  |  |  |  |  |

Güvenlik Kodu, Kullanıcı Adı (Kurum Kodunuz) ve Şifreyi yazarak Giriş butonuna tıklıyoruz.

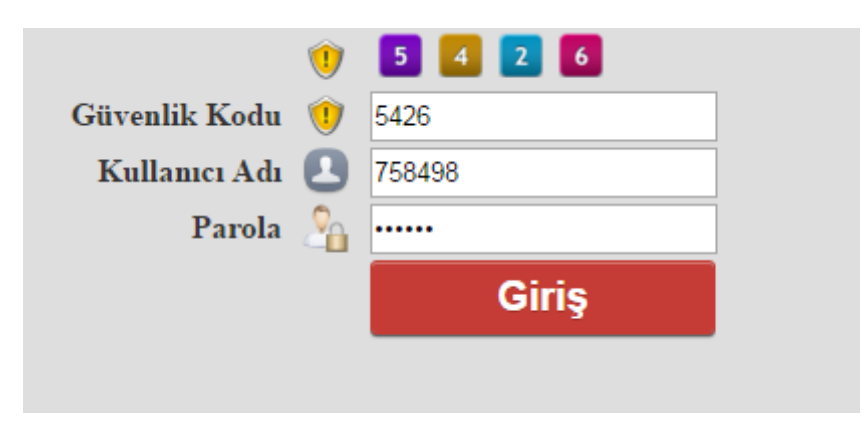

ETS sistemi açıldı. Ekranın sol tarafında menüleri göreceksiniz.

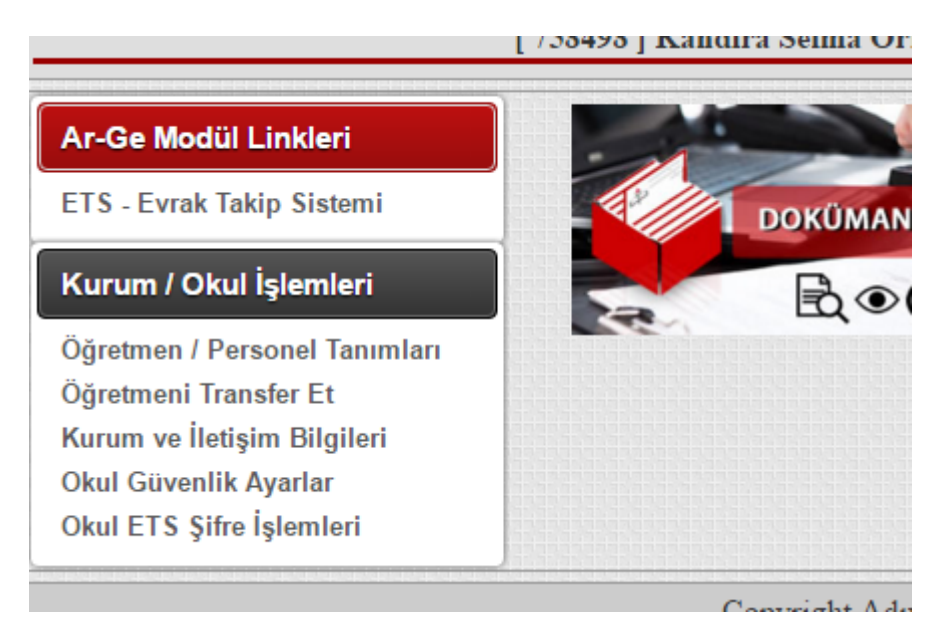

### Bu menülerden "Okul ETS Şifre İşlemleri" linkine tıklıyoruz.

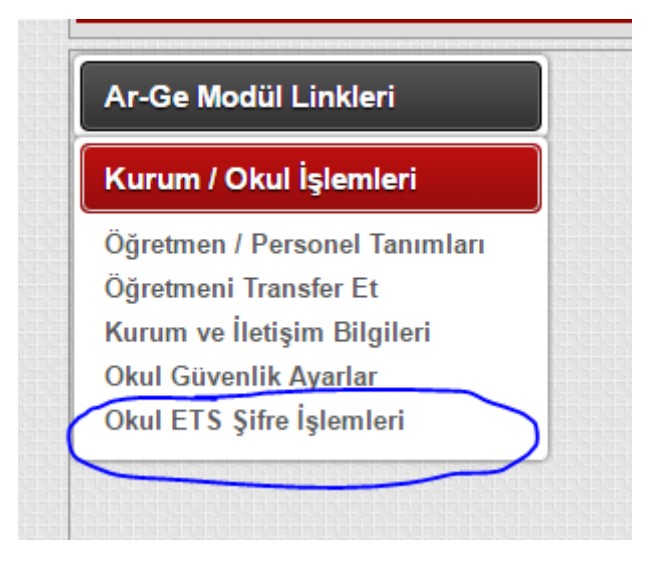

Karşımıza şifre belirleme ekranı geliyor. Bu ekranda üstteki uyarılara uyarak giriş şifremizden farklı bir şifre belirliyoruz. Bu şifre yazı gönderirken lazım olacak giriş şifremizden farklı bir işe yarıyor.

| UYARI :                                                                                        |                                                                                                    |  |
|------------------------------------------------------------------------------------------------|----------------------------------------------------------------------------------------------------|--|
| - ETS ile dosya gön<br>- Şifreniz harf ve say<br>- Şifre büyük ve küç<br>- Şifre içerisinde (+ | lerebilmek için bir şifre belirlemelisiniz.<br>1lardan oluşan en az 8 en fazla 12 karakter olabilir.<br>ük harflere duyarlıdır.<br>* / & % ) gibi özel karakterler kullanmayınız. |  |
| ETS İÇİN OK                                                                                    | UL ŞİFRESİ BELİRLEME FORMU                                                                                                    |  |
| Yeni Şifre :                                                                                   |                                                                                                    |  |
| Şifre Tekar :                                                                                  |                                                                                                    |  |
|                                                                                                | KAYDET                                                                                                    |  |

## Şifreniz başarılı bir şekilde oluşturuldu yazısını gördüyseniz sorun yok demektir.

| UYARI :                                                                                                    |                                                                                                    |  |
|----------------------------------------------------------------------------------------------------|----------------------------------------------------------------------------------------------------|--|
| - ETS ile dosya gönderebilmek için bir şifr<br>- Şifreniz harf ve sayılardan oluşan en az 8<br>- Şifre büyük ve küçük harflere duyarlıdır.<br>- Şifre içerisinde (+ - * / & %) gibi özel kar | re belirlemelisiniz.<br>9 en fazla 12 karakter olabilir.<br>1 rakterler kullanmayınız.<br>7 OLUSTURULDU |  |
| ŞIF KENIZ BAŞARILI BIR ŞEKILDI                                                                                                    | E OLUȘTURULDU.                                                                                          |  |
| ETS IÇIN OKUL ŞIFRESINI D                                                                                                    | EGIŞTIRME FORMU                                                                                         |  |
| Mevcut Şifre :                                                                                                    |                                                                                                    |  |
| Yeni Şifre :                                                                                                    |                                                                                                    |  |
| Şifre Tekar :                                                                                                    |                                                                                                    |  |
| KAYDET                                                                                                    |                                                                                                    |  |
|                                                                                                    |                                                                                                    |  |

Daha sonra üstteki Ar-Ge Modül Linkleri menüsü altından Evrak Takip Sistemine giriş yapıyoruz.

| Ar-Ge Modül Linkleri      | UYARI :                                                                                                    |  |
|---------------------------|----------------------------------------------------------------------------------------------------|--|
| ETS - Evrak Takip Sistemi | - Şifreniz harf ve sayılardan oluşan en az 8 en fazla 12 karakter olabılır.                                                                    |  |
| Kurum / Okul İşlemleri    | <ul> <li>Şifre büyük ve küçük harflere duyarlıdır.</li> <li>Şifre içerisinde (+ - * / &amp; %) gibi özel karakterler kullanmayınız.</li> </ul> |  |
|                           | ŞİFRENİZ BAŞARILI BİR ŞEKİLDE OLUŞTURULDU.                                                                                                    |  |
|                           | ETS İÇİN OKUL ŞİFRESİNİ DEĞİŞTİRME FORMU                                                                                                    |  |
|                           | Mevcut Şifre :                                                                                                    |  |
|                           | Yeni Şifre :                                                                                                    |  |
|                           | Şifre Tekar :                                                                                                    |  |
|                           | KAYDET                                                                                                    |  |

Bu ekranda Dosya İşlemleri Menüsünün altında Okul Dosya İşlemleri ve Dosya Gönder seçenekleri var.

Okul Dosya İşlemleri: Gelen Evraklar

Dosya Gönder: Evrak göndermek için kullanılacak.

| eurok<br>sistemi                                                                                                    |                                                             |
|----------------------------------------------------------------------------------------------------|-------------------------------------------------------------|
| Anasayfa Dosya İşlemleri Mesaj İşlemleri                                                                             |                                                             |
| Okul Dosya İşlemleri       Dosyaları Filtrele       Dosya Gönder       Arama Ölçütü :       Dösya Adı       Aranan : | Tarih Aralığına Göre Arama<br>26.02.2016 ile 07.03.2016 Ara |

Okul Dosya İşlemleri Menüsünü açtığınızda okumadığınız yazıları size gösterir. Tüm yazıları görmek için ara butonuna tıklayabilirsiniz. Bir yazıyı görüntülemek için sol taraftaki klasör simgesine tıklıyoruz.

| Anasayfa Dosya İşlemleri Mesaj İşlemleri |                                                                                                    |          |                          |       |                   |            |       |      |          |          |
|------------------------------------------|----------------------------------------------------------------------------------------------------|----------|--------------------------|-------|-------------------|------------|-------|------|----------|----------|
| D                                        | Dosyalan Filtrele     Tüm Dosyalar     ▼       Arama Ölçütü :     Dosya Adı     ▼       Arama Ölçütü :     Dosya Adı     ▼         Arama Ölçütü :     Dosya Adı         Arama Ölçütü :     Dosya Adı         Arama Ölçütü :     Dosya Adı         Arama Ölçütü :     Dosya Adı         Arama Ölçütü :     Dosya Adı         Arama Ölçütü :     Dosya Adı         Arama Ölçütü :     Dosya Adı         Arama Ölçütü :     Dosya Adı         Arama Ölçütü :     Dosya Adı         Arama Olçütü :     Dosya Adı |          |                          |       |                   |            |       |      |          |          |
|                                          | S/N                                                                                                    | Sayı     | Dosya                    | Ekler | Konu              | Tarih      | Cevap | İnc. | İnd.     | Öğretmen |
|                                          | 1                                                                                                    | 12345678 | a                        | 0     | Test              | 07.03.2016 | ¢     |      | <b>V</b> | 0 / 1    |
| 1                                        | 7                                                                                                    | 1234567  | Fatih Projesi Eğitimleri | 2     | Test Amaçlı Dosya | 04.03.2016 |       |      | <b>V</b> | 0 / 0    |
| _                                        |                                                                                                    |          |                          |       |                   |            |       |      |          |          |

Copyright Adıyaman MEM AR-GE 2014

Klasör simgesine tıkladıktan sonra karşımıza evrakla ilgili bilgilerin bulunduğu ekran geliyor. Yeşil buton üst yazıyı, kırmızı butonlar ekleri indirmemizi sağlar.

| SISTEM            | /                        |                 |                |
|-------------------|--------------------------|-----------------|----------------|
| Anasayfa I        | Dosya İşlemleri          | Mesaj İşlemleri |                |
| Dosya Bilgisi     |                          |                 | < Geri         |
| Dosya Adı :       | Fatih Projesi Eğitimleri |                 |                |
| Konu :            | Test Amaçlı Dosya        |                 | İndirme Sayısı |
| Sayı :            | 1234567                  | 0 / 0           | 5              |
| Gönderme Tarihi : | 04.03.2016 15:19:46      |                 |                |
| Açıklama :        |                          |                 |                |
| FKI FR            | EK1                      | a               |                |
| EKLER             | EK2                      | 1               |                |

Bir evrak göndermek için Dosya Gönder menüsünü kullanıyoruz.

Dosya Gönder menüsüne girdikten sonra Yeni Dosya&Evrak Ekle butonu ile ilerliyoruz.

| Anasayfa Dosya İslemleri Mesaj İslemleri |     |                           |                              |
|------------------------------------------|-----|---------------------------|------------------------------|
| Yeni Dosya & Evrak Ekle                  |     |                           | Gönderilmiş Dosyaları Göster |
| Arama Ölçütü : Dosya Adı 🔹 Aranan :      | Ara | Tanh Aralaja : 26.02.2016 | ile 07.03.2016 Ara           |
|                                          |     |                           |                              |

Copyright Adıyaman MEM AR-GE 2014

Dosya yükleme penceresi açılacak. <u>Dosyalarımızı üst yazı ve ekler</u> <u>aynı klasörde olacak şekilde zip veya rar formatında sıkıştırarak</u> <u>göndermemiz gerekmektedir. Aksi taktirde sistem kabul etmez.</u> Evrakın sayısını, konusunu yazarak Dosya Seç butonu ile dosyamızı seçip yüklüyoruz.

| Dosya Yukleme - Google Chrome |                                                 |              |  |  |  |  |  |  |
|-------------------------------|-------------------------------------------------|--------------|--|--|--|--|--|--|
| 🗎 kocaeli.meb.gov.tr/ets      | s/dys/okuldosya_ekle.asp                        |              |  |  |  |  |  |  |
| Kabul Edilen Dosya Türleri :  | far                                             |              |  |  |  |  |  |  |
| Max. Dosya Boyutu :           | 8 MB.                                           |              |  |  |  |  |  |  |
| Min. Dosya Boyutu :           | 1,0 kb.                                         |              |  |  |  |  |  |  |
| Dosyayi ekleyen :             |                                                 |              |  |  |  |  |  |  |
| Ip Numaraniz :                | 88.225.75.127                                   |              |  |  |  |  |  |  |
| Dosya Ekleme Formu            |                                                 |              |  |  |  |  |  |  |
| Sayı :                        | En az 3 karakter giden evrak kayıt numarasını g | iriniz. Örn: |  |  |  |  |  |  |
| Konu :                        |                                                 | *            |  |  |  |  |  |  |
| Tarih : 07.03.2016            | •                                               |              |  |  |  |  |  |  |
| Dosya Seç Dosya seçilm        | edi                                             |              |  |  |  |  |  |  |
| Yükle                         |                                                 |              |  |  |  |  |  |  |
|                               |                                                 |              |  |  |  |  |  |  |
|                               |                                                 |              |  |  |  |  |  |  |
|                               |                                                 |              |  |  |  |  |  |  |
|                               |                                                 |              |  |  |  |  |  |  |
|                               |                                                 |              |  |  |  |  |  |  |
|                               |                                                 |              |  |  |  |  |  |  |
|                               |                                                 |              |  |  |  |  |  |  |
|                               |                                                 |              |  |  |  |  |  |  |
|                               |                                                 |              |  |  |  |  |  |  |

Bu şekilde...

| Dosya Yukleme - Google Chrome |                                               |                                                        |              |  |  |  |  |  |  |  |
|-------------------------------|-----------------------------------------------|--------------------------------------------------------|--------------|--|--|--|--|--|--|--|
| 🗋 kocael                      | kocaeli.meb.gov.tr/ets/dys/okuldosya_ekle.asp |                                                        |              |  |  |  |  |  |  |  |
| Kabul Edi                     | len Dosya Türleri :                           | .rar                                                   |              |  |  |  |  |  |  |  |
| Max. Dosy                     | ya Boyutu :                                   | 8 MB.                                                  |              |  |  |  |  |  |  |  |
| Min. Dosy                     | ra Boyutu :                                   | 1,0 kb.                                                |              |  |  |  |  |  |  |  |
| Dosyayi e                     | kleyen :                                      |                                                        |              |  |  |  |  |  |  |  |
| Ip Numara                     | niz :                                         | 88.225.75.127                                          |              |  |  |  |  |  |  |  |
| Dosya E                       | kleme Formu                                   |                                                        |              |  |  |  |  |  |  |  |
| Sayı :                        | 125874                                        | En az 3 karakter giden evrak kayıt numarasını g<br>012 | iriniz. Orn: |  |  |  |  |  |  |  |
| Konu :                        | AB'yi Öğreniyorun                             | n Bilgi Yarışması                                      | *            |  |  |  |  |  |  |  |
| Tarih :                       | 07.03.2016                                    | *                                                      |              |  |  |  |  |  |  |  |
| Dosya S                       | Seç BilgiYarışmas                             | ı.zip                                                  |              |  |  |  |  |  |  |  |
|                               | Yükle                                         |                                                        |              |  |  |  |  |  |  |  |
|                               |                                               |                                                        |              |  |  |  |  |  |  |  |
|                               |                                               |                                                        |              |  |  |  |  |  |  |  |
|                               |                                               |                                                        |              |  |  |  |  |  |  |  |
|                               |                                               |                                                        |              |  |  |  |  |  |  |  |
|                               |                                               |                                                        |              |  |  |  |  |  |  |  |
|                               |                                               |                                                        |              |  |  |  |  |  |  |  |
|                               |                                               |                                                        |              |  |  |  |  |  |  |  |
|                               |                                               |                                                        |              |  |  |  |  |  |  |  |

Yükle butonuna tıkladığımızda pencere kapanır ve eklediğimiz evrak listede görünür. Gönderme işlemini tamamlamak için maviyle işaretlediğim yukarı ok simgesine tıklıyoruz.

| Anasayfa Dosya İşlemleri                                                                       | Mesaj İşlemleri                              |                                   |     |               |            |       |
|------------------------------------------------------------------------------------------------|----------------------------------------------|-----------------------------------|-----|---------------|------------|-------|
| Yeni Dosya & Evrak Ekle                                                                        | Okul Mesaj İşlemleri<br>Öğretmene Mesaj Gönd | er                                | Gön | nderilmiş Dos | syaları Gö | öster |
| Arama Ölçütü :     Dosya Adı     Tarih Aralığı :     26.02.2016     ile     07.03.2016     Ara |                                              |                                   |     |               |            |       |
| S/N İşlem Dosy                                                                                 | a Adı Sayı                                   | Konu                              |     | Tarih         |            | İşlem |
| BilgiYarışması                                                                                 | 125874                                       | AB'yi Öğreniyorum Bilgi Yarışması |     | 07.03.2016    |            | Û     |

#### Copyright Adıyaman MEM AR-GE 2014

# Bizden sisteme ilk girişte belirlediğimiz ETS Şifremizi istiyor. Şifreyi girip Gönder butonuna tıklıyoruz.

| Gö                                                                                   |                                                                                             |                |                   |                   |  |  | önderilmiş Do | əsyaları Gös | ter       |
|--------------------------------------------------------------------------------------|---------------------------------------------------------------------------------------------|----------------|-------------------|-------------------|--|--|---------------|--------------|-----------|
| Arama Ölçütü : Dosya                                                                 | Arama Ölçütü : Dosya Adı 🔻 Aranan : 🛛 Ara Tarih Aralığı : 26.02.2016 📰 ile 07.03.2016 📰 Ara |                |                   |                   |  |  |               |              |           |
| Dosya Gönderme Formu<br>Dosya : BilgiYanşması<br>Sayı : 125874<br>Tarih : 07.03.2016 |                                                                                             |                |                   |                   |  |  |               |              |           |
|                                                                                      |                                                                                             |                |                   |                   |  |  |               |              |           |
|                                                                                      | Dosya Adı<br>BilgiYarışması                                                                 | 5ayı<br>125874 | AB'yi Öğreniyorur | n Bilgi Yarışması |  |  | 07.03.2016    | li           | șiem<br>Î |

## Evrak başarılı bir şekilde İlçe Milli Eğitime gönderildi.

| Anasayfa Dosya İşlemleri Mesaj İşlemleri  |     |                         |                     |                  |
|-------------------------------------------|-----|-------------------------|---------------------|------------------|
| Yeni Dosya & Evrak Ekle                   |     |                         | Gönderilmiş         | Dosyaları Göster |
| Arama Ölçütü : Dosya Adı 🔹 Aranan :       | Ara | arih Aralığı : 26.02.20 | 016 🔳 ile 07.03.201 | 6 🔲 Ara          |
| Dosyanız başarılı bir şekilde gönderildi. |     |                         |                     |                  |
| Copyright Adıyaman MEM AR-GE 2014         |     |                         |                     |                  |